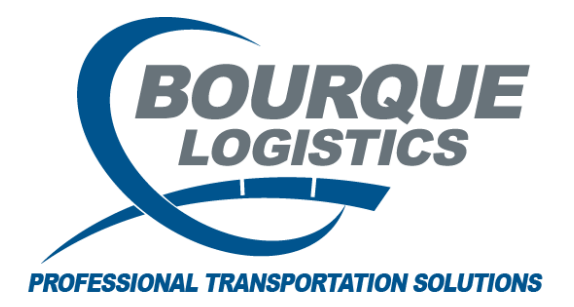

Setting Up Tiered Detention Profiles from New Customer RAILTRAC<sup>®</sup> 2/8/2023

Once logged into RAILTRAC, click on the Reference tab. Next, select Consignee, then Facts.

|                | Main Config Ref                                 | erence Car Man | agement   | Reports  |          |          |          |         |
|----------------|-------------------------------------------------|----------------|-----------|----------|----------|----------|----------|---------|
| G C<br>Bill To | Consignee Supplier Ra                           | ilroad         | ٢         | <b>*</b> | Criteria | Units of | *        | FT      |
|                | Facts<br>Aliases<br>Detention Profiles<br>Types | Products       | Geography | Route    | Setup    | Measure  | Comments | FASTRAC |
|                |                                                 |                |           |          |          |          |          |         |

The Get Data For Consignee Facts box will appear. In this screen, select New.

| Caluma          | https://www.actionality.com |
|-----------------|-----------------------------|
| Consignee No    |                             |
| Consignee Name  |                             |
| Active Status   |                             |
| Consignee Type  |                             |
| Consignee City  |                             |
| Consignee State |                             |
| Care of Name    | V = V                       |
|                 | Add Delete                  |

|                     | Add New Consignee            | 2 |
|---------------------|------------------------------|---|
| Consignee No.:      | Consignee Type: CUSTOMER - R |   |
| Consignee Name:     |                              |   |
| Care Of Name:       |                              |   |
| Consignee Name2:    |                              |   |
| Address Line 1:     |                              |   |
| Address Line 2:     |                              |   |
| Address Line 3:     |                              |   |
| Consignee City:     | State: V Zip:                |   |
| Consignee Phone:    | Consignee Fax:               |   |
| Cust First Name:    | Cust Last Name:              |   |
| Cust Email:         | Shop Y/N: NO Active: Yes 🗸   |   |
| Expected Hold Time: | 48 DLV Status: OPEN V        |   |
| DLV Road:           | SPLC:                        |   |
| Comments:           |                              |   |
|                     |                              |   |
| Can ER Plan /Phone: | Rail Siding:                 |   |
| Rail Station:       | Rail Sub Station:            |   |
| 9 digit SPLC:       |                              |   |
|                     | OK Cancel                    |   |

Required fields are highlighted below, but more details can be added as needed.

To search for a Consignee City, move the cursor to the Consignee City field and right click.

|       |                     | Add New 0 | Consignee         |               | x      | r -  |      | ▼ 84 4 Row         |          | of 0  |            |
|-------|---------------------|-----------|-------------------|---------------|--------|------|------|--------------------|----------|-------|------------|
| rt By | Canalanaa Na        |           | Consignos Turos   | CLISTOMER - P |        |      |      |                    |          |       |            |
| isigi | Consignee Name:     |           | consignee rype:   | COSTONER - R  | ~      |      |      |                    |          |       |            |
| - 11  | Consignee Name:     |           |                   |               | -      |      | Find | SPLC               |          |       | L <b>^</b> |
| Add   | Consignee Name2:    |           |                   |               | SPLC   | ERPC | ERPO | :                  |          | Rule  | ^          |
|       | Address Line 1      |           |                   |               | Code   | City | Stat | e City             | State    | 260   |            |
| isig  | Address Line 2      |           |                   |               | 687499 |      |      | SAN ANTONIO        | TX       | SATEC |            |
| -1    | Address Line 3:     |           |                   |               | 4/9915 |      |      | AT FELTY DE VALOTS | AL       |       |            |
| - 11  | Address Line 5.     |           | Chatas            |               | 381410 |      |      | BUDNHAM            | PQ<br>TI |       |            |
| - 11  | Consignee City:     |           | State:            | 2 Zip:        | 257384 |      |      |                    | VA       |       |            |
| - 11  | Consignee Phone:    |           | Consignee Fax:    |               | 647020 |      |      | NEW ORLEANS FGN    | LA       |       |            |
| - 11  | Cust First Name:    |           | Cust Last Name:   |               | 396628 |      |      | WILLOWS            | IL.      |       |            |
| - 11  | Cust Email:         |           | Shop Y/N: NO      | Active: Yes   | 343122 |      |      | STANLEY            | OH       | STLEY |            |
| - 11  | Expected Hold Time: | 48        | DLV Status:       | OPEN          | 344149 |      |      | WARREN             | OH       |       |            |
| - 11  | DLV Road:           |           | SPLC:             |               | 382082 |      |      | EOLA               | IL.      | EOLA  |            |
| - 11  | Comments:           |           |                   |               |        |      |      |                    |          |       |            |
| - 11  |                     |           |                   |               | Set Fi | lter |      |                    |          |       |            |
| - 11  |                     |           |                   |               | SPLC   | ERPC | ERPO |                    |          | Rule  |            |
| - 11  | Can ER Plan /Phone: |           | Rail Siding:      |               | Code   | City | Stat | e City             | State    | 260   | г          |
| - 11  | Rail Station:       |           | Rail Sub Station: |               |        |      | ][   |                    |          |       | Ī          |
|       | 9 digit SPLC:       |           |                   |               |        |      | OK   | Cancel             |          |       |            |
|       |                     |           |                   |               |        | 1    |      |                    |          |       |            |
|       |                     | OK        | Cancel            |               |        |      |      |                    |          |       |            |
|       |                     |           |                   |               |        |      |      |                    |          |       |            |
|       |                     |           |                   |               |        |      |      |                    |          |       |            |

A search box will appear, allowing the user to find and assign the correct city/state combination. Using this search function will also auto-fill the SPLC field on the Add New Consignee screen. Click on the desired SPLC, and then click OK.

|              |              | Find          | SPLC             |          |             |       |
|--------------|--------------|---------------|------------------|----------|-------------|-------|
| SPLC<br>Code | ERPC<br>City | ERPC<br>State | City             | State    | Rule<br>260 | Â     |
| 684902       | HOUAMTRAK    | TX            | HOUSTON AMTRAK   | TX       |             |       |
| 684722       | HOUCHANEY    | ТХ            | HOUSTON CHANEY   | TX       | CADLE       | _     |
| 684821       | HOUCHEMIC    | ΤХ            | HOUSTON CHEMICAL | TX       |             |       |
| 684854       | HOUEXPORT    | ΤХ            | HOUSTON EXPORT   | TX       |             |       |
| 286604       | HOUJOHNSO    | KY            | HOUSTON JOHNSON  | KY       |             |       |
| 349695       | HOUSTON      | OH            | HOUSTON          | OH       |             | 1     |
| 507727       | HOUSTON      | MN            | HOUSTON          | MN       |             |       |
| 684800       | HOUSTON      | ТΧ            | HOUSTON          | TX       | HUSTN       |       |
| 097218       | HOUSTON      | BC            | HOUSTON          | BC       |             | 1     |
| 222192       | HOUSTON      | DE            | HOUSTON          | DE       |             |       |
|              |              |               |                  |          |             | · · · |
| Set Filter   |              |               |                  |          |             |       |
| SPLC<br>Code | ERPC<br>City | ERPC<br>State | City             | State    | Rule<br>260 |       |
|              |              |               | LIQUETON         | <u> </u> |             |       |

|                                      | Add New                             | Consignee                         |              | x |
|--------------------------------------|-------------------------------------|-----------------------------------|--------------|---|
| Consignee No.:<br>Consignee Name:    | NEW_CUST_TIER<br>NEW CUST TIER TEST | Consignee Type:                   | CUSTOMER - R | _ |
| Care Of Name:<br>Consignee Name2:    |                                     |                                   |              |   |
| Address Line 1:<br>Address Line 2:   |                                     |                                   |              |   |
| Address Line 3:<br>Consignee City:   | HOUSTON                             | State: TX 🗸                       |              |   |
| Consignee Phone:<br>Cust First Name: |                                     | Consignee Fax:<br>Cust Last Name: | Active: Ves  |   |
| Expected Hold Time:<br>DLV Road:     | 4                                   | 3 DLV Status:<br>SPLC:            | OPEN V       |   |
| Comments:                            |                                     |                                   |              |   |
| Can ER Plan /Phone:<br>Rail Station: |                                     | Rail Siding:                      |              |   |
| 9 digit SPLC:                        |                                     |                                   |              |   |
|                                      | Ōĸ                                  | <u>C</u> ancel                    |              |   |

When finished entering the required information, choose OK. RAILTRAC will then ask if the user wishes to enter default DYZ Destination Criteria for the new Customer Number. Select, Yes.

|                                                                        | Add New Consignee | e                  | ×        | <b>ř</b> • |                                     | ✓ I≪ Row                     | of 0     | ▶ ▶8 |
|------------------------------------------------------------------------|-------------------|--------------------|----------|------------|-------------------------------------|------------------------------|----------|------|
| Consignee No.:<br>Consignee Name:<br>Care Of Name:<br>Consignee Name2: | Consignee         | Type: CUSTOMER - R |          |            |                                     |                              |          |      |
| Address Line 1:                                                        |                   |                    |          | Consignee  | Active Consigned                    | e Tiered                     |          |      |
| Address Line 3:                                                        |                   |                    |          | Thone      | Status Type                         | Detente                      | <u></u>  |      |
| Consignee City:                                                        | State:            | V Zip:             |          |            |                                     |                              |          |      |
| Consignee Phone:                                                       | Consignee I       | Fax:               |          |            |                                     |                              |          |      |
| Cust First Name:                                                       | Cust Last N       | Name:              |          |            |                                     |                              |          |      |
| Cust Email:                                                            | Shop Y/N:         | NO Active: Yes     | <b>_</b> |            |                                     |                              |          |      |
| Expected Hold Time:                                                    | 0 DLV Status:     | : OPEN             | ~        |            | Add C                               | ustomer                      | x        |      |
| DLV Road:                                                              | SPLC:             |                    |          |            |                                     |                              |          |      |
| Comments:                                                              |                   |                    |          | Custome    | ish to enter a default<br>r Number? | DYZ Destination Criteria for | this new |      |
| Can ER Plan /Phone:                                                    | Rail Siding:      |                    |          |            |                                     | N N                          |          |      |
| Rail Station:                                                          | Rail Sub Sta      | ation:             |          |            |                                     | Yes                          | No       |      |
| 9 digit SPLC:                                                          |                   |                    |          |            |                                     |                              |          | 1    |
|                                                                        | OK Cancel         |                    |          |            |                                     |                              |          |      |

Enter the required ERPC City, State, and Railroad. Click OK.

| DYZ Criteria X                                                                                            |                                   |  |  |  |  |  |  |  |  |
|----------------------------------------------------------------------------------------------------|-----------------------------------|--|--|--|--|--|--|--|--|
| Please enter the ERPC Spelling of the Destination City, State<br>and the SCAC of the Delivering Railroad: |                                   |  |  |  |  |  |  |  |  |
| Consignee No.:                                                                                            | Consignee No.: NEW_CUST_TIER      |  |  |  |  |  |  |  |  |
| ERPC City:                                                                                                | HOUSTON                           |  |  |  |  |  |  |  |  |
| State:                                                                                                    | TX                                |  |  |  |  |  |  |  |  |
| Railroad:                                                                                                 | UP                                |  |  |  |  |  |  |  |  |
| Add J Sigh                                                                                                | t Code for Non-Reporting Railroad |  |  |  |  |  |  |  |  |
|                                                                                                    | <u>O</u> K <u>C</u> ancel         |  |  |  |  |  |  |  |  |

RAILTRAC will confirm the default DYZ destination criteria was added successfully. Click OK.

|   | DYZ Criteria                                                                   | x |
|---|--------------------------------------------------------------------------------|---|
| 0 | The default DYZ destination criteria for this customer was added successfully. |   |
|   | ОК                                                                             |   |

RAILTRAC will then ask if the user wants to setup a Detention Profile for this new Customer. Select, Tiered. Then, Yes.

|                                                               | Add New Consignee                                                                       | × -            |                                  | V Row        | of 0 🕨 🕨 |
|---------------------------------------------------------------|-----------------------------------------------------------------------------------------|----------------|----------------------------------|--------------|----------|
| Consignee No.: Consignee Name: Care Of Name: Consignee Name2: | Consignee Type: CUSTOME                                                                 | R-R y          |                                  |              |          |
| Address Line 1:                                               |                                                                                         |                | Select Det                       | ention Type  | x        |
| Address Line 2:                                               |                                                                                         |                |                                  |              |          |
| Address Line 3:                                               | Statas                                                                                  | Do you want to | setup a detention profile for th | is customer? |          |
| Consignee Phone:                                              | Consignee Fax:                                                                          |                |                                  |              |          |
| Cust First Name:                                              | Cust Last Name:                                                                         | Seasonal       | Tiered                           |              | Cancel   |
| Cust Email:                                                   | Shop Y/N: NO Active: Y                                                                  | es 🗸           |                                  |              |          |
| Expected Hold Time:                                           | 0 DLV Status: OPEN                                                                      | ✓              |                                  |              |          |
| DLV Road:                                                     | SPLC:                                                                                   |                |                                  |              |          |
| Comments:                                                     |                                                                                         |                |                                  |              |          |
|                                                               |                                                                                         |                |                                  |              |          |
| Can ER Plan /Phone:                                           | Rail Siding:                                                                            |                |                                  |              |          |
| Rail Station:                                                 | Rail Sub Station:                                                                       |                |                                  |              |          |
| 9 digit SPLC:                                                 |                                                                                         |                |                                  |              |          |
|                                                               | OK Cancel                                                                               |                |                                  |              |          |
| Tiere                                                         | d Detention Profile                                                                     | ×              |                                  |              |          |
| No Tiere<br>Custon<br>Would ye                                | d Detention Profile exists for<br>ner Number - NEW_CUST_TIER.<br>ou like to create one? |                |                                  |              |          |
|                                                               | Yes No                                                                                  |                |                                  |              |          |

Enter in the Comm Class and Car Type. The user has the option to select the Info button or drop down to select the required Commodity Class, and drop down to select the required Car Type as well.

| Consignee Facts | x Tierer     | d Detention i              | for NEW_C | UST_TIER : | ×<br>• • # | 55 5B   A                                   | 💼 🕅 📾 目                                                                                         | 02 🛋 🎹 🚺                                      | No Fr -           |                  | iel el R         | ow 1 of 1           | b bil |
|-----------------|--------------|----------------------------|-----------|------------|------------|---------------------------------------------|-------------------------------------------------------------------------------------------------|-----------------------------------------------|-------------------|------------------|------------------|---------------------|-------|
| Sort By Column  | Asc          | Find Colur                 | nn        | Where      | Value      | 6-6. EEST ( V)                              | And/Or<br>And V<br>And V<br>And V                                                               |                                               |                   |                  |                  |                     |       |
| Add Delete      | Sort         | View GD                    | Add       | Delete /   | Apply R    | eset Save                                   | Select                                                                                          |                                               |                   |                  |                  |                     |       |
| Cust IIO        | Cust<br>NEW  | tomer Name<br>CUST THER TE | ST        |            | ά.         | Comm Class<br>ALL<br>00<br>10<br>10A<br>10B | Car Type<br>NOT COMMODITY<br>NEWLY LEASED L3<br>PROC, B0 - L0W<br>ENGINE OIL<br>ENGINE NON-ZINC | SPECIFIC<br>SPS CARS<br>COLOR AND VIS<br>COLS | v                 |                  |                  |                     |       |
|                 |              |                            |           |            |            |                                             |                                                                                                 |                                               | Please Set All Va | alues Above Befo | ore Attempting t | o Create Your Tiers |       |
| 1 F             | First 99,999 | Days @                     | Kate      | DANIELC    | 02/0       | ate Date<br>8/23                            |                                                                                                 |                                               |                   |                  |                  |                     |       |
|                 |              |                            |           |            |            |                                             |                                                                                                 |                                               |                   |                  |                  |                     |       |

Multiple tiers are available for a specific period of time contracted at different rates. Tiers are defined by Time, UM (Days or Hours), and Rate. Click Save on the Tool Bar to save the Tiered Detention Profile.

| Consignee    | Facts X       | Tiered Dete | ention fo | or NEW_CUS | T_TIER X |                                                                 |                                                            |
|--------------|---------------|-------------|-----------|------------|----------|-----------------------------------------------------------------|------------------------------------------------------------|
| 🕫 😭 🛤        | <b>10</b> 🛛 A | 2 🗄 🎝 🤣     | ∃= ×      | < 🔚 🗟 🧉    | 1 🖂 🖓    | D 🔻 🔠 🕑 🗰 🦉 🛗 L                                                 | L = 27 = 1 the fr - Bel ≤ Row 1 of 1 >> Bel                |
| Sort By Colu | elete         | Asc Fin     | d Colum   | Add De     | Where Va | And Or<br>And V<br>And V<br>And V<br>And V<br>Reset Save Select |                                                            |
| Cust No      | 7750          | Customer    | Name      | ~*         |          | Comm Class Car Type                                             |                                                            |
|              |               |             |           |            |          |                                                                 | Changes Saved X<br>Your changes have been saved.           |
|              |               |             |           |            |          |                                                                 | Tiered Detention for Customer: NEW CUST TIER TEST, ALL, AL |
| Tier         | Eine          | Time UM     |           | Rate U     | ser Id   | Update Date                                                     |                                                            |
| 1            | First         | 5 Days      | 0         | 0 D/       | ANIELC   | 02/08/23                                                        |                                                            |
| 2            | Next          | 20 Days     | 6         | 30.00 D/   | ANIELC   | 02/00/25                                                        |                                                            |
| 3            | Next          | 20 Days     | 6         | 75.00 0/   | ANIELC   | 02/00/20                                                        |                                                            |
| 4            | NEX           | 39,999,0898 |           | 100.00     | will C   | 0290925                                                         |                                                            |

Once the Tiered Detention Profile is saved, the Tiered Detention needs to be activated on the Consignee Facts. Click on the Consignee Facts tab, and then click on the Get Data icon on the Tool Bar to search for the new Customer.

| Consignee Facts                  | X Tiered I        | Detention for NEW_Cl | JST_TIER 🗙                                                                                                    | > 🔻 🔠 📑 🔶 🖷 | ■ <sup>¥y</sup> 📸 L               | la 🛋 🛲 🔛 I 🚺  | le <i>lī</i> t ▼     | V 14                  | A Row     | of 0          | ► ÞI   |   |
|----------------------------------|-------------------|----------------------|----------------------------------------------------------------------------------------------------|-------------|-----------------------------------|---------------|----------------------|-----------------------|-----------|---------------|--------|---|
| Sort By Column<br>Consignee Name | Asc               | Find Column          | Where         V           v         =         v           v         =         v           v         =         v | alue        | And/Or<br>And v<br>And v<br>And v | -             | Find Cust            | tomer/Consignee for G | et Data B | х             | x      | ] |
| Add Delete                       | Sort              | View GD Add          | Delete Apply                                                                                                    | Reset Save  | Select                            | Cust No.      | Customer Name        | City                  | State     | Customer Type | Active |   |
|                                  |                   | ,                    |                                                                                                    |             |                                   | NEW2          | ANOTHER NEW CUSTOMER | FORTYFIFTHAV          | BC        | CUSTOMER      | Y      | L |
| Consignee<br>No.                 | Consignee<br>Name |                      | Car<br>Nar                                                                                                    | ne Of       | Consi<br>City/s                   | NEW TEST      | ANOTHER TEST         | HOUSTON               | TX        | CUSTOMER      | Y      |   |
|                                  |                   |                      |                                                                                                    |             |                                   | NEW_CUST_TIER | NEW CUST TIER TEST   | HOUSTON               | TX        | CUSTOMER      | Y      |   |
|                                  |                   |                      |                                                                                                    |             |                                   | NEW CUSTOMER  | NEW CUSTOMER NAME    | HOUSTON               | TX        | CUSTOMER      | Y      |   |
| 1                                |                   |                      |                                                                                                    |             |                                   | NEWTEST       | TESTING              | HOUSTON               | TX        | CUSTOMER      | Y      |   |
|                                  |                   |                      |                                                                                                    |             |                                   | Set Filter    |                      |                       |           |               |        |   |
|                                  |                   |                      |                                                                                                    |             |                                   | Cust No.      | Customer Name        | City                  | State     | Customer Type | Active |   |
|                                  |                   |                      |                                                                                                    |             |                                   | NEW           | ][]                  |                       |           |               |        |   |
|                                  |                   |                      |                                                                                                    |             |                                   |               |                      | OK Cancel             |           |               |        |   |

|                 | V     Set as Default     Save Setup     Delete Setup                                                                                                    |
|-----------------|----------------------------------------------------------------------------------------------------|
| Column          | Where Value                                                                                                    |
| Consignee No.   | Image: Image: |
| Consignee Name  |                                                                                                    |
| Active Status   |                                                                                                    |
| Consignee Type  |                                                                                                    |
| Consignee City  |                                                                                                    |
| Consignee State | ✓ = ✓                                                                                                    |
| Care of Name    |                                                                                                    |
|                 | Add Delete                                                                                                    |

Click the Tiered Detention drop down and select Yes. Click Save on the Tool Bar to save the changes.

| Consignee Facts                   | × Tiered I                       | Detention for <u>NEW_CUST_TIER</u>                                                                              | L X                               |                                    |                  |                                   |                                   |                              |      |
|-----------------------------------|----------------------------------|----------------------------------------------------------------------------------------------------|-----------------------------------|------------------------------------|------------------|-----------------------------------|-----------------------------------|------------------------------|------|
| 🕫 🗊 🔛 🛄                           | ) <u> </u>                       | 🗞 💱 🗙 🔡 🖉 🗃 🖾                                                                                                   | 🖗 🗇 🐺 🔛 🔛 📥 📻                     | 🕷 💱 📸 🚛 🖉 🛋 🖥                      | 🛗 🔝   🌗 Ft 🗸     |                                   | ¥                                 | ∎ <ul> <li>I of 1</li> </ul> | ▶ ▶8 |
| Sort By Column<br>Consignee Name  | Asc                              | Find Column         Who           V         =           V         =           V         =           V         = | ere Value       V       V       V | And/Or<br>And v<br>And v<br>And v  |                  |                                   |                                   |                              |      |
| Add Delete                        | Sort                             | View GD Add Delete                                                                                              | Apply Reset Save                  | Select                             |                  |                                   |                                   |                              |      |
|                                   |                                  |                                                                                                    |                                   |                                    |                  |                                   |                                   |                              |      |
| Consignee<br>No.                  | Consignee<br>Name                |                                                                                                    | Care Of<br>Name                   | Consignee<br>City/State            | Co<br>Ph         | nsignee Active<br>one Status      | Consignee<br>Type                 | Tiered<br>Detention          |      |
| Consignee<br>No.<br>NEW_CUST_TIER | Consignee<br>Name<br>NEW CUST TI | R TEST                                                                                                    | Care Of<br>Name                   | Consignee<br>City/State<br>HOUSTON | Co<br>Ph<br>TX V | nsignee Active<br>one Status<br>Y | Consignee<br>Type<br>CUSTOMER - R | Tiered<br>Detention          |      |